Step Sheet for Submitting Course Requests in PowerSchool

## Request must be entered into PowerSchool by January 31, 2025

- 1. Log into myOLSD
- 2. Go to PowerSchool
- 3. Go to Class Registration
- 4. Put in all of your course requests. Use your scheduling sheet as a guide.
- 5. Click **SUBMIT** at the bottom right hand corner! If you **DON'T** hit submit it will not save your selections!
- 6. You should see all of your courses listed after you hit the submit button!

|      |                                              |                                                                                                    |                                                    |                                 |                                              |                                      |                                          |                                          |                                           |                                             | () i è |
|------|----------------------------------------------|----------------------------------------------------------------------------------------------------|----------------------------------------------------|---------------------------------|----------------------------------------------|--------------------------------------|------------------------------------------|------------------------------------------|-------------------------------------------|---------------------------------------------|--------|
|      | Navigation                                   | Welcome to the Olentangy Liberty Middle School Class Registration System for 2025-2026                                                                                                    |                                                    |                                 |                                              |                                      |                                          |                                          |                                           |                                             |        |
| ep 3 | Grades and<br>Attendance                     | View course requests                                                                                                    |                                                    |                                 |                                              |                                      |                                          |                                          |                                           |                                             |        |
|      | Crade History Class Registration We Scherola | 7th grade Required Co<br>These are the required<br>Students.<br>Number of requests to                                                                                                    | urses<br>8 courses for all 7th Gra<br>generate : 1 | ide                             |                                              |                                      |                                          |                                          | ØV                                        |                                             |        |
|      | School Information                           | 7th Lunch<br>700 - 0 crédito                                                                                                    | integrated English 7<br>7111 - 1 credits           | Academic Assist<br>7112-0 medži | Science 7<br>7131 - 1 credits                | Social Studies 7<br>7141 - 1 credits | Exploring French 7<br>751 - 0.16 credits | Exploring German 7<br>752 - 0.18 crediti | Exploring Spanish 7<br>753 - 0.16 credits | Physical Education 7<br>761 - D. 16 credits |        |
|      | District Code<br>RMRH                        | Family/Consumer Science<br>797 - 0.16 credits                                                                                                    | Digital Creation<br>798 - 0.15 credits             |                                 |                                              |                                      |                                          |                                          |                                           |                                             |        |
|      | Countered on the App Store                   | 7th Grade Math Click the edit button to request a course 🕬                                                                                                    |                                                    |                                 |                                              |                                      |                                          |                                          |                                           | 21                                          |        |
|      | еет пон<br>► Google play                     | You must select the math course that your math<br>teacher recommended far you. If you have<br>questions about your recommendation, please<br>contact your math teacher.<br>Number of requests to generate : 1 |                                                    |                                 |                                              |                                      |                                          |                                          |                                           |                                             |        |
|      |                                              | 7th Grade Unified Arts<br>You are scheduling for<br>your school day. This of                                                                                                    | 36-weeks or one perio<br>can be a 36-week musi     | Click the ed<br>d of<br>c class | Click the edit button to request a course => |                                      |                                          |                                          |                                           |                                             |        |